## Attendance: In/Out Times with Meal Outside of Normal Schedule using Mobile App

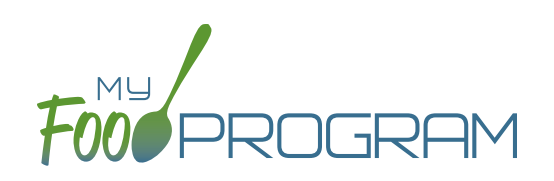

## To take attendance using the mobile app:

- Click on the "Daily Attendance" button.
- Select the roster for which you are taking attendance.
- Select the name of the participant and click on the left box to enter a "time in". Use the selector to enter the time the participant arrived. Click "Confirm".
- Click on the right box to enter a "time out" following the same method and click "Confirm".
- If you need to record that they are attending outside of their normal schedule, do a long press (press and hold) on the participant's name.
  - <sup>o</sup> A new dialog box will open saying "Attendance on School Day?" which you can toggle to YES.
  - ° Be sure to provide a reason in the notes field (required).
  - ° Click "Confirm".
- Click "Submit". Other people who login or refresh their screens will see these participants as checked in. It will also synchronize in real time with the web app.

| 9:49 √ JII ?                                     | 9:49 I 🕫 🔳                                       | 9:49 A .II ? D                                   |
|--------------------------------------------------|--------------------------------------------------|--------------------------------------------------|
| <b>K</b> Back Daily Attendance                   | <b>K</b> Back Daily Attendance                   | Kernel Back Daily Attendance                     |
| Date : 1/14/2021 Search<br>Rosters<br>↓ Infant   | Date : 1/14/2021 Search<br>Rosters<br>↓ Infant   | Date : 1/14/2021 Search<br>Rosters<br>↓ Infant   |
| Benjamin Cubbage 22                              | Benjamin Cubbage 22                              | Benjamin Cubbage 22                              |
| Carter Hoffman 38                                | Carter Hoffman 38                                | Carter Hoffman 38                                |
|                                                  | Pick a Time                                      | Attendance on School Day Yes No<br>Note          |
|                                                  | 9 5 <del>7</del><br>10 58<br>11 59               |                                                  |
|                                                  | 12 00 AM                                         | Canfirm                                          |
|                                                  | 1 01 PM<br>2 02<br>3 23                          | Committe                                         |
| Current Total 0                                  | Confirm                                          | Current Total 0                                  |
| Submit                                           | Cancel                                           | Submit                                           |
| Long pr <u>ess for attendance on sch</u> ool day | Long pr <u>ess for attendance on sch</u> ool day | Long pr <u>ess for attendance on sch</u> ool day |